## Otwieramy bazę <u>Web of Science</u>: wejście ze strony Biblioteki –> zakładka ZASOBY i ŹRÓDŁA –> Bazy - lista alfabetyczna (dostęp do bazy w ramach sieci UMP oraz z komputerów osobistych poprzez dostęp zdalny w sieci uczelnianej - **dla uprawnionych użytkowników**).

Domyślnie wyświetla się formularz wyszukiwawczy dla bazy Web of Science Core Collection.

|                                                                                                    | Sign In 🗸 Register                                                                                                    |
|----------------------------------------------------------------------------------------------------|----------------------------------------------------------------------------------------------------|
| DOCUMENTS RESEARCHERS   Search in Web of Science Core Collection ~ Editions: All ~   DOCUMENTS CITED REFERENCES   STRUCTURE     All Fields     + Add row   + Add date range   Advanced search     × Clear |                                                                                                    |
| Jump back into your research - try out our personalized homepage dashboard.         Don't have an account? Register for a new account    Sign in to access                                                |                                                                                                    |
|                                                                                                    | DOCUMENTS Editions: All ×   DOCUMENTS CITED REFERENCES   STRUCTURE     All Fields        + Add row   + Add date range   Advanced search   x Clear   Search     Implex Into your research - try out our personalized homepage dashboart.     Sign in to access |

ICM Warsaw Clarivate

Clarivate"

Wybieramy zakładkę **RESEARCHES** z domyślnie ustawionym polem Name Search –> wpisujemy nazwisko i imię naukowca –> klikamy przycisk Search.

**UWAGA!** W przypadku nieujednoliconego profilu autora w bazie Web of Science klikamy przycisk Add name variant, aby dodać kolejny wariant nazwiska i imienia.

| Clarivate                   |        |                                                   |                                               |                   | English 🗸 | III Products |
|-----------------------------|--------|---------------------------------------------------|-----------------------------------------------|-------------------|-----------|--------------|
| Web of Science <sup>™</sup> | Search |                                                   |                                               |                   | Sign In 🗸 | Register     |
|                             |        | DOCUMENTS                                         | RESEARCHERS                                   |                   |           |              |
|                             |        | Name Search ~                                     | First Name and Middle Initial(s)              | ×                 |           |              |
|                             | e      | NOWAK ×                                           | First Name and Middle Initial(s) AGNIESZKA M. | x                 |           |              |
|                             |        | + Add name variant                                |                                               | × Clear Search    |           |              |
|                             |        | Jump back into your research - try out or         | ur personalized homepage dashboard.           |                   |           |              |
|                             |        | Don't have an account? Register for a new account |                                               | Sign in to access |           |              |

Data Correction

**Copyright Notice** 

Follow Us

Accelerating innovation

© 2024 Clarivate

## Zaznaczamy okienka przy wariantach nazwiska i imienia autora –> klikamy przycisk View as combined record.

**UWAGA!** Jeśli chcemy, aby w bazie występowała jedna wersja imienia i nazwiska klikamy przycisk Merge Records i postępujemy zgodnie z instrukcją podaną w bazie.

| Q NOWAK,AGNIESZ                                                    | KA MAGDALENA (Author Name) o | or NOWAK,AGNIESZKA M. (Author Name)                                       |                                                                           |                              |
|--------------------------------------------------------------------|------------------------------|---------------------------------------------------------------------------|---------------------------------------------------------------------------|------------------------------|
| Refine results                                                     |                              | ✓ 2/2 View as combined record Merge Records                               | Relevance 🗸                                                               | < 1 of 1 >                   |
| Quick Filters                                                      |                              |                                                                           |                                                                           |                              |
| Includes Web of Sci                                                | ence Core Colleg             |                                                                           |                                                                           |                              |
| Claimed Status                                                     |                              | I Nowak, Agnieszka Magdalena                                              |                                                                           | 2022-2024                    |
| Unclaimed profiles                                                 |                              | Jozef Pilsudski University Physical Education in Warsaw<br>WARSAW, POLAND |                                                                           | Years<br>Documents: <b>7</b> |
| Author name                                                        | ~                            | Web of Science ResearcherID: JKC-1709-2023                                | Y Recreacion. Energy and Buildings                                        |                              |
| <ul> <li>Nowak, Agnieszka I</li> <li>Nowak, Agnieszka I</li> </ul> | Magdalena 2<br>M. 1          | Recent publications                                                       |                                                                           |                              |
| Organizations                                                      |                              | ✓ 2 Nowak, Agnieszka Magdalena                                            |                                                                           | 2018-2022                    |
| Jozef Pilsudski Univ<br>Josef Pilsudski Univ                       | versity Physical Educati.    | Jozef Pilsudski University Physical Education in Warsaw                   |                                                                           | Years                        |
| University of Queer                                                | nsland 1                     | Fac Rehabil                                                               |                                                                           | Documents: 3                 |
| Subject Categories                                                 | ~                            | WARSAW, POLAND                                                            |                                                                           |                              |
| Engineering                                                        | 2                            | Published names: Nowak, Agnieszka M.                                      |                                                                           |                              |
| Biophysics                                                         | 1                            | Top Journals: International Journal of Environmental Research and F       | Public Health, Acta of Bioengineering and Biomechanics, Journal of Sports |                              |
| Construction & Buil                                                | ding Technology 1            | Medicine and Physical Fitness                                             |                                                                           |                              |
| 🗌 Energy & Fuels                                                   | 1                            | Recent publications 🛩                                                     |                                                                           |                              |
| Environmental Scie                                                 | nces & Ecology 1             |                                                                           |                                                                           |                              |
| See all                                                            |                              |                                                                           |                                                                           |                              |
| Countries/Regions                                                  | ~                            | Page size 50 v                                                            |                                                                           | < _1_ of 1 >                 |
| POLAND                                                             | 2                            |                                                                           |                                                                           |                              |
|                                                                    |                              |                                                                           |                                                                           |                              |

Otrzymujemy rekord wyszukiwanego naukowca wraz z informacją m.in. o: afiliacji, publikacjach, wartości H-index, całkowitej wartości cytowań.

**UWAGA!** Aby wyświetlić pełną analizę cytować klikamy przycisk View citation report.

>I MENU

Φ

Θ

Search > Author Records > Author Profile Submit a correction Verify your Author Record VIEWING 2 COMBINED AUTHOR RECORDS Nowak, Agnieszka Magdalena This is an algorithmically generated author record () Get your own verified author record. Enter your name in Author Search, then click "Claim My Jozef Pilsudski University Physical Education in Warsaw Record" on your author record page. Fac Rehabil WARSAW, POLAND Go to author search Nowak, Agnieszka Magdalena Nowak, Agnieszka M. Published names Metrics Josef Pilsudski Univ, Jozef Pilsudski University Physical Education in Warsaw, University of Queensland Published Organizations Profile summary Social Sciences - Other Topics; Engineering; Biophysics; Construction & Building Technology; Energy & Fuels Subject Categories 10 Total documents Web of Science Core Collection publications 10 Web of Science ResearcherID: T-8628-2018 0 Preprints Web of Science Core Collection metrics 3 10 Author Impact Beamplot Documents H-Index Publications 21 19 Showing 10 out of 10 publications indexed in Web of Science Sum of Times Cited **Citing Articles** Publications indexed in Web of Science (10) Show me Web of Science Core Collection publication only (10) View citation report Author positions included: All Publications ~ Date: newest first ~ 1 of 1 > < Author Impact Beamplot Summary 🛈

W pełnej analizie cytowań, w górnej części ekranu pojawiają się informacje m.in. o:

- liczbie analizowanych publikacji Publications
- całkowitej liczbie cytowań Times Cited
- liczbie cytowań bez autocytowań Without self-citations
- wartości indeksu Hirscha H-index

| Clarivate                   |        |                                                            |                        |                        |                  |                              | English 🗸 | Products |
|-----------------------------|--------|------------------------------------------------------------|------------------------|------------------------|------------------|------------------------------|-----------|----------|
| Web of Science <sup>™</sup> | Search |                                                            |                        |                        |                  |                              | Sign In 🗸 | Register |
| 1                           |        | Author Profile > Citation Report: Nowak, Agnieszka Magdale | na (Author)            |                        |                  |                              |           |          |
| NU                          |        | Citation Report                                            |                        |                        |                  |                              |           |          |
|                             |        |                                                            |                        |                        |                  |                              |           |          |
| 9                           |        | 온 Nowak, Agnieszka Magdalena (Author)                      |                        |                        | Ana              | alyze Results 👔 Create Alert |           |          |
| 3                           |        |                                                            |                        |                        |                  |                              |           |          |
| 1                           |        |                                                            |                        |                        |                  | Export Full Report           |           |          |
|                             |        | Publications                                               | Citing Articles        | Times Cited            |                  | 2                            |           |          |
|                             |        | 10                                                         | 19.                    | 21                     | 2.1              | Э<br>H-Index                 |           |          |
|                             |        | Total                                                      | Total                  | Total                  | Average per item |                              |           |          |
|                             |        | From 1900 ~ to 2024 ~                                      | 16 Analyze             | 18                     |                  |                              |           |          |
|                             |        |                                                            | without self-citations | Without self-citations |                  |                              |           |          |
|                             |        | Times Cited and Dublications Over Tim                      |                        |                        |                  |                              |           |          |
|                             |        | Times cited and Publications Over Time                     | e                      |                        |                  | DOWNLOAD                     |           |          |
|                             |        | 6                                                          |                        |                        | /                | 14                           |           |          |
|                             |        |                                                            |                        |                        |                  | - 13                         |           |          |
|                             |        | 5 -                                                        |                        |                        | /                | - 12                         |           |          |
|                             |        |                                                            |                        |                        |                  | - 11                         |           |          |
|                             |        | 4 -                                                        |                        |                        |                  | - 10                         |           |          |
|                             |        |                                                            |                        |                        |                  | - 9                          |           |          |
|                             |        |                                                            |                        |                        |                  | -8                           |           |          |
|                             |        | cations                                                    |                        |                        |                  | Citat                        |           |          |
|                             |        | Publi                                                      |                        |                        |                  | - 5                          |           |          |
|                             |        | 2 -                                                        |                        |                        |                  |                              |           |          |

W dalszej części ekranu wyświetla się tabela z informacją o liczbie cytowań w poszczególnych latach[1] oraz całkowitej liczbie cytowań (Average per year) [2] i średniej cytowań przypadającej na jeden rok (Total) [3].

|      |                                                                                                    |                                                                                                |           | _               | _    |             | _    | 2            |       |  |
|------|----------------------------------------------------------------------------------------------------|------------------------------------------------------------------------------------------------|-----------|-----------------|------|-------------|------|--------------|-------|--|
|      |                                                                                                    |                                                                                                |           |                 |      | Citations   |      | $\checkmark$ |       |  |
| 10 P | 10 Publications Sort by: Citations: highest first • < _1 of 1 >                                                                                                    |                                                                                                | < Previo  | < Previous year |      | Next year > |      | Average per  | Tetal |  |
|      |                                                                                                    |                                                                                                | 2020 2021 |                 | 2022 | 2023        | 2024 | year         | Total |  |
|      |                                                                                                    | Total                                                                                          | 0         | 2               | 4    | 1           | 14   | 5.25         | 21    |  |
| ⊖ 1  | The Importance of Archery Education Management i<br>Programs for Students to Gain Skills in Many Areas<br><u>Setyawan, H; Suyanto; (); Suwanto, FR</u><br>2024   RETOS-NUEVAS TENDENCIAS EN EDUCACION FISICA DEPORT            | in Physical Education Classes and Curriculum<br>RTE Y RECREACION 🍷 (53), pp.242-249            | 0         | 0               | 0    | 0           | 8    | 8            | 8     |  |
| ⊖ 2  | Anaerobic performance among children with spina l<br><u>Nowak, AM; Molik, B and Marszalek, J</u><br>Jan 2020   JOURNAL OF SPORTS MEDICINE AND PHYSICAL FITNESS                                                                 | bifida<br>S ▼ 60 (1), pp. 132-139                                                              | 0         | 2               | 1    | 1           | 0    | 0.8          | 4     |  |
| ⊖ 3  | Sports Performance Tests for Amputee Football Play<br><u>Nowak, AM: Marszalek, J</u> and <u>Molik, B</u><br>Apr 2022   INTERNATIONAL JOURNAL OF ENVIRONMENTAL RESEAR                                                           | yers: A Scoping Review<br>RCH AND PUBLIC HEALTH 🔻 19(7)                                        | 0         | 0               | 2    | 0           | 1    | 1            | 3     |  |
| ⊖ 4  | Unilateral Hamstring Muscle Strengthening Exercise<br>Increase Jumping Performance in Sub-Elite Badmin<br><u>Wiriawan, O; Rusdiawan, A;</u> (); <u>Pranoto, A</u><br>2024   RETOS-NUEVAS TENDENCIAS EN EDUCACION FISICA DEPORT | es Can Improve Hamstring Asymmetry and<br>nton Athletes<br>RTE Y RECREACION * (54), pp.761-770 | 0         | 0               | 0    | 0           | 2    | 2            | 2     |  |
| ⊖ 5  | Application of the arm-cranking 30-second Wingate<br>amputee football players<br><u>Nowak, AM; Molik, B; (); Marszalek, J</u><br>2021   ACTA OF BIOENGINEERING AND BIOMECHANICS <b>23 (3)</b> , p                              | Anaerobic Test (the WAnT) to assess power in                                                   | 0         | 0               | 1    | 0           | 1    | 0.5          | 2     |  |

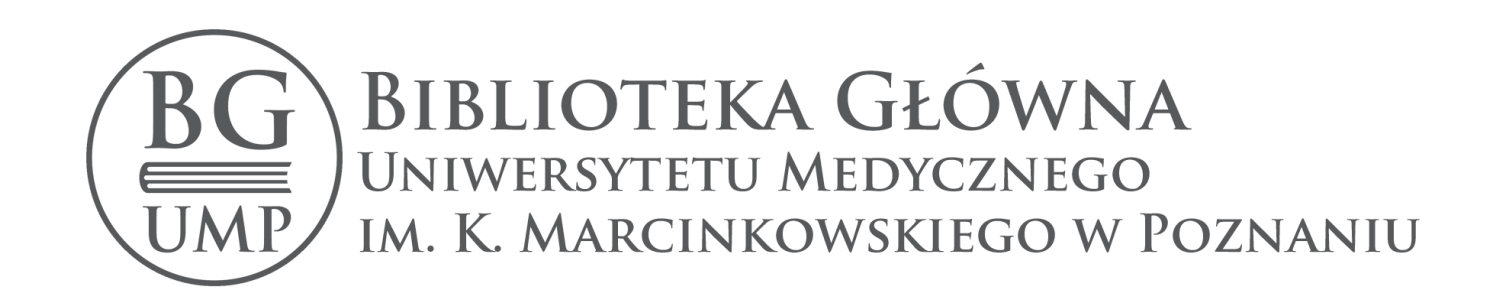